# The Jaws of Cerberus

# ATARI ST INSTRUCTION CARD

Listed below are instructions on how to install and boot *Elvira* II: *The Jaws of Cerberus* on Atari ST computers. Please refer to the enclosed manual for any gameplay issues (including saving and loading games). There are a few instances where Atari ST gameplay differs from the IBM PC version; these changes are also noted below.

#### **Before You Start**

- Elvira II may be played from the enclosed floppy disks, however, a hard drive is highly recommended.
- If you plan on installing *Elvira* II onto a hard drive, make sure you have at least 5 megabytes of space available.

## **Hard Drive Installation**

- 1 Boot your computer as normal.
- 2 Insert Disk 1 into the internal drive (Disk A).
- **3** Double click on the hard drive icon where you want to install the game.
- 4 Move the mouse cursor to the top of the screen and highlight File. The contents of the File menu will now be displayed. Highlight New Folder and click the mouse button.
- 5 Type: Cerberus and then click on OK.
- 6 Double click on the newly created Cerberus folder to open it up.
- 7 Click on the Disk A icon once to select it. **Click** again on the Disk A icon and hold the **mouse button down**. Now drag the Disk A icon into the **Cerberus** folder. Click on **OK** to confirm the copy operation.
- 8 Repeat step 7 for the remaining disks.
- **9** When all the disks have finished copying, you will need to copy the .PRG file from the created AUTO folder into the main game directory.
- 10 The game is now installed and ready to play.

# **Booting Elvira II**

#### From the Hard Drive

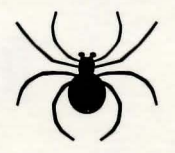

- 1 Click on the hard drive icon where Elvira II installed.
- 2 Double click on the Cerberus folder.
- 3 Double click on the .PRG file and the game will load.

#### **From Floppy Disk**

- 1 Put Elvira II Disk 1 into the internal floppy drive (Disk A).
- 2 Turn on your computer. The game will boot up automatically.
- 3 Switch disks when prompted.

### **Changes to the Manual**

#### Page 13

- The Seismic Activity Sensor is not available.
- The Spell-checker is located in the bottom left corner.

#### Page 16

- The secondary stats are now displayed on-screen below the Health Status Indicator. The stats have been abbreviated as follows:
  - **F** Weapon Skill (Fighting)
- ${f S}$  Strength

A - Accuracy

**C** - Constitution

W - Willpower

- **P** Poison resistance
- M Magic resistance
- I Intelligence

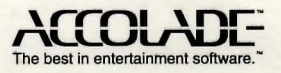